# MANUAL DE INSTALACIÓN ACCESS

hobb

COBO CIESTY?

# **TABLA DE CONTENIDO**

| Instalación desde la web                                          | 3 |   |
|-------------------------------------------------------------------|---|---|
| Da click en botón de instalación                                  |   | 3 |
| Archivo Compartido                                                |   | 3 |
| Instala en tu Pc Ejecuta el archivo descargado como Administrador |   | 3 |
| Comienza la Instalación                                           |   | 4 |
| UNa vez ya instalado                                              | 5 |   |
| Abre el txt de la carpeta compartida                              |   | 5 |
| Ejectuta el Cmd como Administrador                                |   | 6 |
| Copia y pega en el Cmd cada línea del txt                         |   | 6 |

# **INSTALACIÓN DESDE LA WEB**

### Da click en botón de instalación

| Descarga Mi                              | crosoft Access                               |
|------------------------------------------|----------------------------------------------|
| Aquí puedes descargar el instalador de l | Microsoft Access y el manual de instalación. |
|                                          |                                              |

### Archivo Compartido

Este link te redirigirá a un archivo compartido, selecciona la versión que más te convenga según tu equipo y descárgala.

| Compartido conmigo > OFFICE 2019 - |              |                        | (           | ✓ = #     | (j) |
|------------------------------------|--------------|------------------------|-------------|-----------|-----|
| X 1 seleccionados 😤 达 🗈 🔟 🖙 🗄      |              |                        |             |           |     |
| Nombre V                           | Propietario  | Última modificación 👻  | Tamaño de a |           | ;   |
| 🎫 Setup x64.exe 🎿                  | 🥞 alxo200109 | 26 feb 2020 alxo200109 | 8 MB 음*     | ± ℓ_ ☆    | :   |
| setup x32.exe 🕰                    | 🏐 alxo200109 | 26 feb 2020 alxo200109 | 5,4 MB      | Descargar | :   |
| removedor office.diagcab 🚢         | 🌍 alxo200109 | 6 dic 2016 alxo200109  | 994 kB      |           | :   |
| ACTIVACION x64.txt 🚢               | 🏐 alxo200109 | 29 may 2020 alxo200109 | 361 bytes   |           | :   |
| ACTIVACION x32.txt                 | 🥞 alxo200109 | 29 may 2020 alxo200109 | 368 bytes   |           | :   |

### Instala en tu Pc

Ejecuta el archivo descargado como Administrador

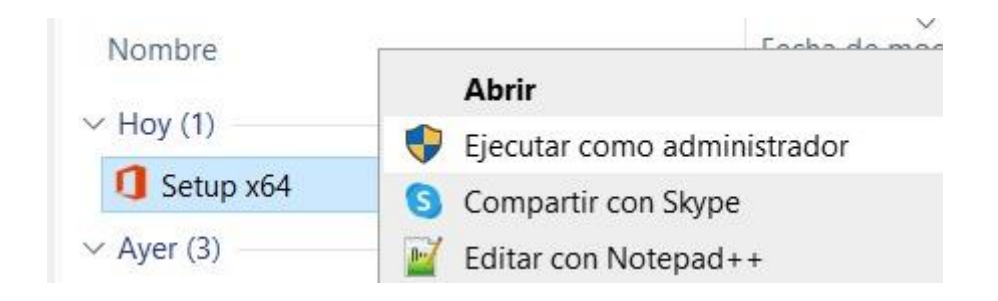

#### Comienza la Instalación

Esta instalación tardara unos minutos

Microsoft

Permanezca conectado mientras Microsoft 365 y las descargas de Office

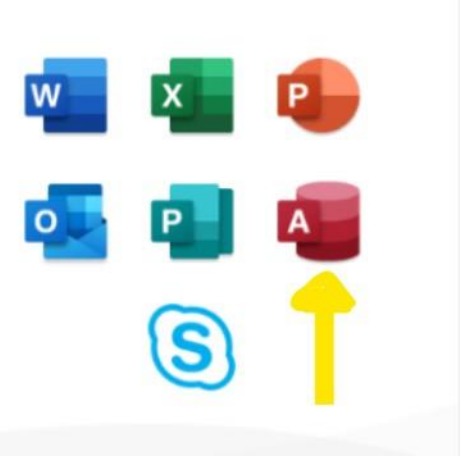

Θ

4

Terminaremos en un momento.

# UNA VEZ YA INSTALADO

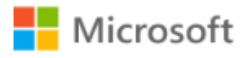

# ¡Hemos terminado!

Las aplicaciones Microsoft 365 y Office están instaladas en el equipo.

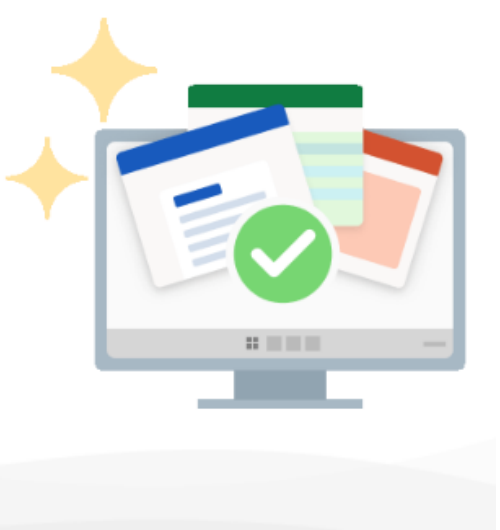

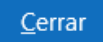

### Abre el txt de la carpeta compartida

#### Descarga y Abre eseTxt

| Nombre V                     | Propietario  | Última modificación 👻  | Tamaño de a            | : |
|------------------------------|--------------|------------------------|------------------------|---|
| Setup x64.exe 🚉              | 🏐 alxo200109 | 26 feb 2020 alxo200109 | 8 MB                   | : |
| Setup x32.exe 🚢              | 🏐 alxo200109 | 26 feb 2020 alxo200109 | 5,4 MB                 | : |
| 🎦 removedor office.diagcab 🚢 | 🏐 alxo200109 | 6 dic 2016 alxo200109  | 994 kB                 | : |
| ACTIVACION x64.txt           | 🏐 alxo200109 | 29 may 2020 alxo200109 | 361 bytes 😫 🖉 🏠        | : |
| ACTIVACION x32.txt 🚢         | ञ alxo200109 | 29 may 2020 alxo200109 | Descargar<br>368 bytes | : |

#### Ejectuta el Cmd como Administrador

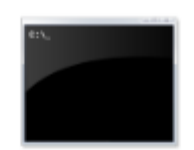

## Símbolo del sistema

Sistema

ゴ Abrir

🖸 Ejecutar como administrador

Abrir ubicación del archivo

→ Anclar a Inicio

→ Anclar a la barra de tareas

### Copia y pega en el Cmd cada línea del txt

ACTIVACION x64: Bloc de notas Archivo Edición Formato Ver Ayuda cd /d %ProgramFiles%\Microsoft Office\Office16

for /f %x in ('dir /b ..\root\Licenses16\ProPlus2019VL\*.xrm-ms') do cscript ospp.vbs /inslic:"..\root\Licenses16\%x"

cscript ospp.vbs /setprt:1688
cscript ospp.vbs /unpkey:6MWKP >nul
cscript ospp.vbs /inpkey:NMMKJ-6RK4F-KMJVX-8D9MJ-6MWKP
cscript ospp.vbs /sethst:kms8.msguides.com
cscript ospp.vbs /act

UNA VEZ HECHO ESTO YA PODRAS ABRIR MICROSOFT ACCESS SIN PROBLEMA!